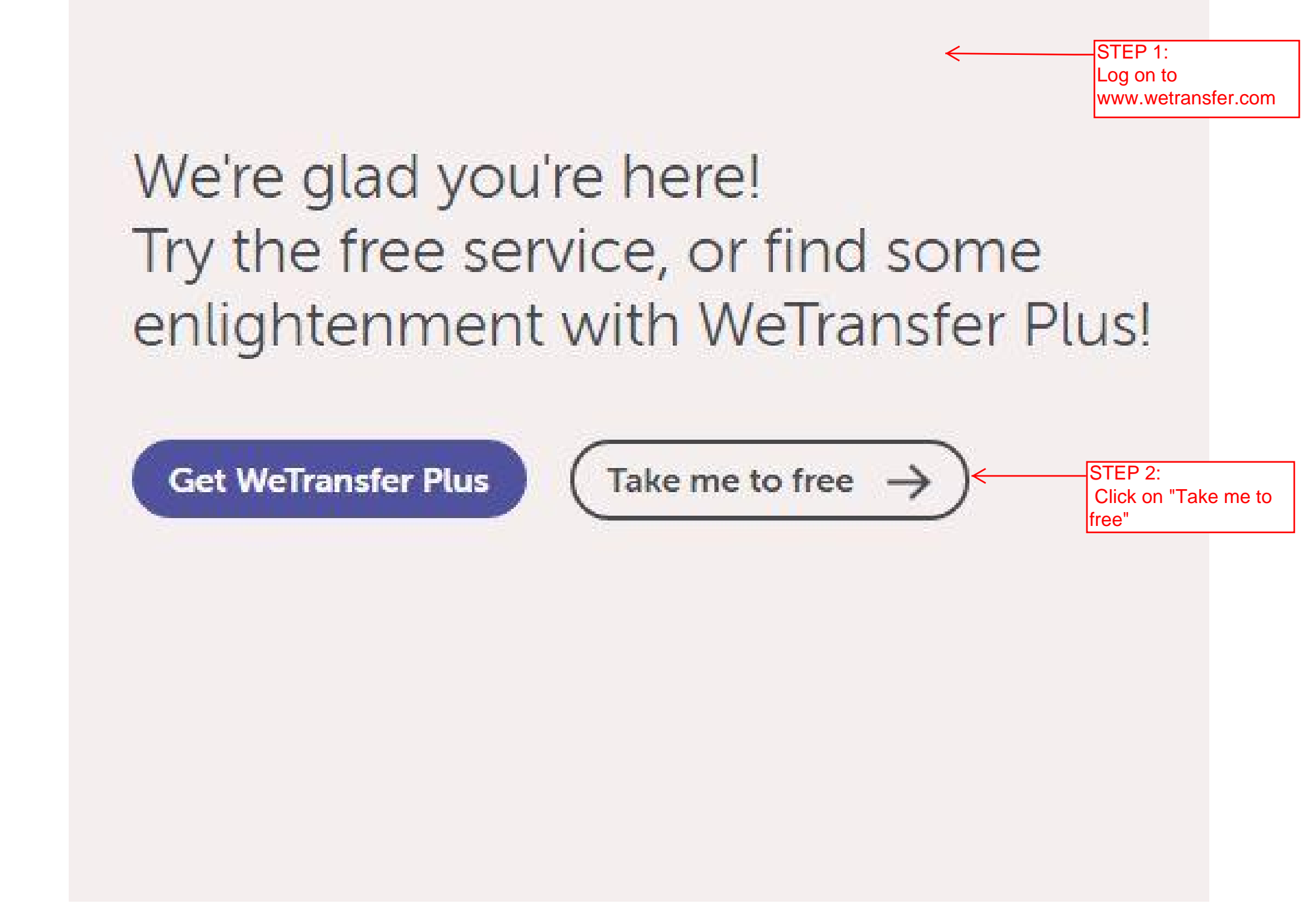

## Terms and Conditions

To continue, you must agree to the <u>WeTransfer Terms of Service</u> and Privacy Policy.

## Cookies

plus

wetransfer

WeTransfer uses cookies for functional and analytical purposes. Please read our <u>Cookie</u> <u>Policy</u> for more information.

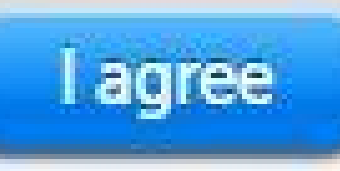

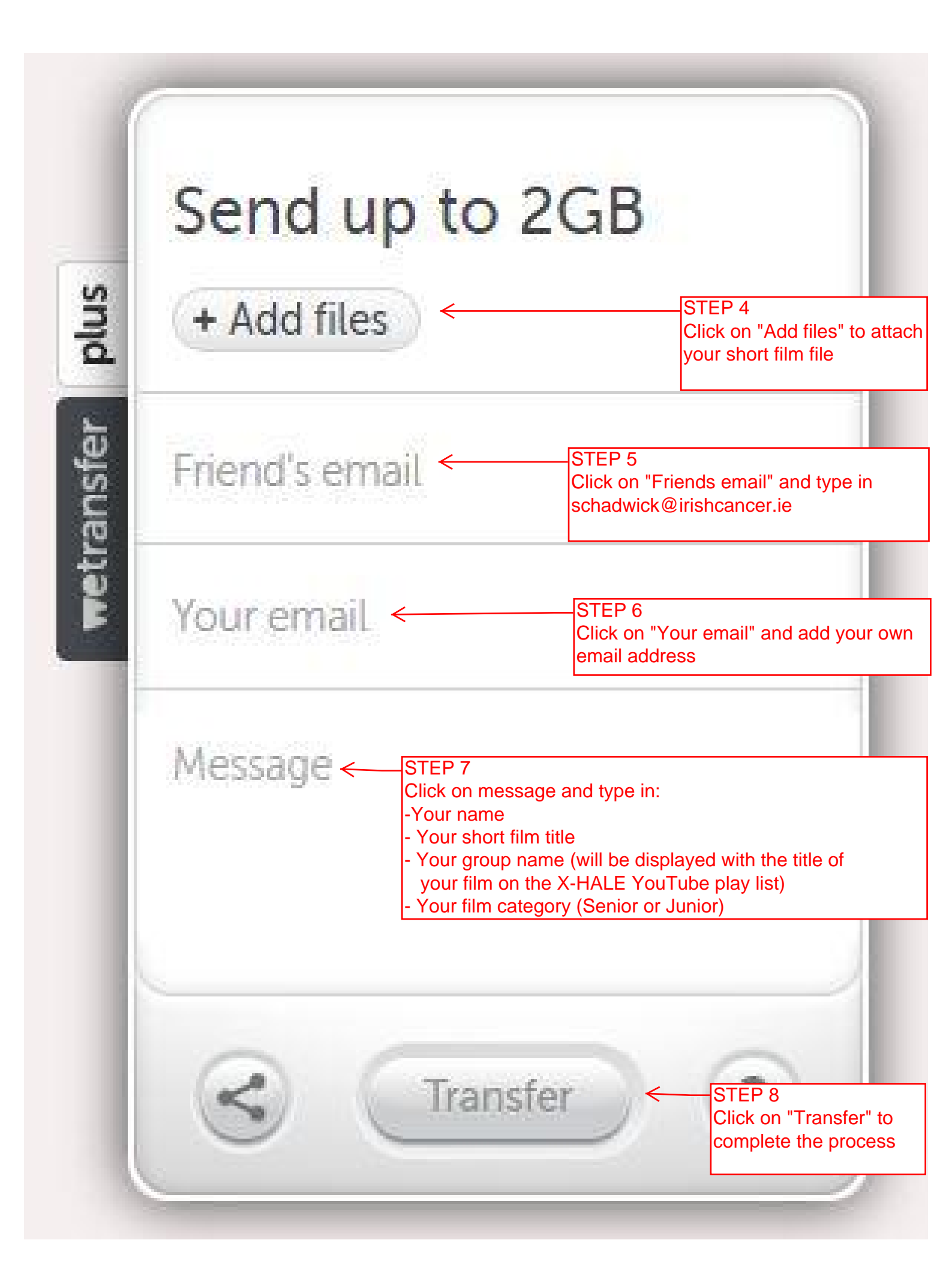